## Configuration of Reverse.IT in EventTracker EDR

- 1. Open EventTracker EDR Database.
- 2. Edit tbl\_Config table.
- 3. Add a new entry "ReverseITURL" in "Config\_Name" column and "https://www.hybrid-analysis.com/api/v2/search/hash" in "Config\_Value" column

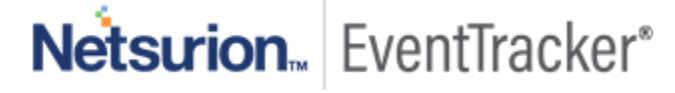